COPYRIGHT@SUPREMA. ALL RIGHTS RESERVED

SUPREMA / 기술지원팀

# BioStar1 사용자 전송 오류(장치 끊김)

"사용자 전송이 안됩니다. (장치끊김)"

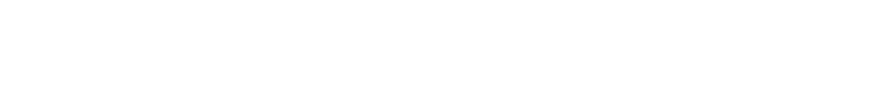

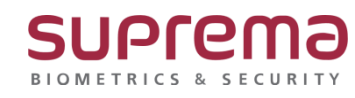

## <u>[증상]</u>

BioStar1에 연결된 장치에 사용자 전송이 안됨

|                             | 전력된 사용사 (               | 1)                  |                       |                 | 결과 보기  |  |
|-----------------------------|-------------------------|---------------------|-----------------------|-----------------|--------|--|
| ····⊻ S2490[192.168.16.155] | 사용자 ID<br>1             | 사용자<br>새 사용자(1)     | 부서                    | 전화변호            | Email  |  |
|                             |                         |                     | 전송 결과<br>장치[ID:52490] | 전송 결과 : 단말기를 찾을 | 수 없습니다 |  |
|                             | <                       |                     |                       |                 |        |  |
|                             | 장치로 전<br>장치에서 :         | !송 ☑ 사용<br>삭제 주의: 위 |                       |                 |        |  |
|                             | <b>모든 사용자</b><br>장치와 동: | 기화 모든 사용            | <                     | 닫기              |        |  |

#### [예상원인]

BioStar1에 연결된 장치의 통신 연결이 끊김

## <u>[확인사항]</u>

BioStar1 로그인→ 장치→ 연결된 장치 선택 → 장치 연결이 끊어져 있는 경우 장치[ID:xxxx]에서 설정 값을 읽는데 실패하였습니다라는 메시지가 표출되며 장치의 연결 상태가 빨간색 '-' 표시로 나옴

| ) २००० 🌀 अग्रयह 🎎    |                                                                                                    |  |
|----------------------|----------------------------------------------------------------------------------------------------|--|
| 데마 옵션 관리자 도움을        | 89                                                                                                    |  |
|                      | 경제                                                                                                    |  |
| itar Server          | 7.8%                                                                                                    |  |
| 2490[192.168.16.155] | 14         Several (Sec. 10.5)         10         Reveal           14         Several (Sec. 10.5)         10         Reveal           14         Several (Sec. 10.5)         10         Reveal           15         Several (Sec. 10.5)         10         Reveal           16         Several (Sec. 10.5)         10         Reveal           16         Several (Sec. 10.5)         10         Reveal |  |
|                      |                                                                                                    |  |
|                      | <mark>동작으도,</mark> 네트워크, 음입고등, 입적, 음적, 입장 가부 리스트, 카엔드카드, '의전/음성', 근택, 위전드,                                                                                                    |  |
|                      | - Npeer 사건                                                                                                    |  |
|                      | 일려 2019-04-28 급~ 시간 모호 개4:38 (소 시간/개복과 시간/개복                                                                                                    |  |
|                      | 22.48                                                                                                    |  |
|                      | 부분 및 및 P                                                                                                    |  |
|                      | 시비 여정 (月長 空田 ) 이유 간은 유선 (月長空南 )                                                                                                    |  |
|                      | Mina Disord                                                                                                    |  |
|                      | [Miser 사용 만함 [데이터 카드 사용 3x6yy 레이터뷰프보] [] (Wegand Card Dysess 사용                                                                                                    |  |
|                      | 25.020                                                                                                    |  |
|                      | ·····································                                                                                                    |  |
|                      |                                                                                                    |  |
|                      |                                                                                                    |  |
| 그레이드                 |                                                                                                    |  |
|                      |                                                                                                    |  |
| 92.168.16.155]       |                                                                                                    |  |
|                      |                                                                                                    |  |
|                      |                                                                                                    |  |
|                      |                                                                                                    |  |
|                      |                                                                                                    |  |
|                      |                                                                                                    |  |
|                      |                                                                                                    |  |
|                      |                                                                                                    |  |
|                      |                                                                                                    |  |
| 4                    |                                                                                                    |  |
|                      |                                                                                                    |  |

## [해결책]

- 1. BioStar1 로그인→ 장치→ -표시가 된 끊긴 단말기 선택→ 마우스 오른쪽 버튼 선택
  - → 장치 제거 선택

| Bostar V1.93                                                                                                    |     |    |    | -       | ő ×        |    |
|----------------------------------------------------------------------------------------------------|-----|----|----|---------|------------|----|
| 😠 RE 🐵 200 🖏 4504 🕰 484 24 🚔 00 -                                                                                                    |     |    |    |         |            |    |
| 파일 보기 테마 음선 관리자 도움말                                                                                                    |     |    |    |         |            |    |
| 정치 양자                                                                                                    |     |    |    |         |            | 1  |
| ₩ 801         74/254           ■ Billiotter invert         18           ■ Billiotter invert         18           ■ Status         18           ■ Status         18      < |     |    |    |         |            |    |
|                                                                                                    |     |    |    |         |            |    |
| 장지 수가 두 네트워크   출입그룹   입법   출입   철입   정입   정입   정입   정입 / 부 리스트   치원/상상   권리   최원/상상   권리   최원드                                                                                                    |     |    |    |         | _          |    |
| 합격 수가(시비법) 8시간 · · · · · · · · · · · · · · · · · · ·                                                                                                    |     |    |    |         |            |    |
| 장귀 최거 한 12(1)·4+28 []·· 시간 기억 표기 시간 지역 표                                                                                                    |     |    |    |         |            |    |
| 2고 물의 제 2                                                                                                    |     |    |    |         |            |    |
| 장계 재사학                                                                                                    |     |    |    |         |            |    |
| 이를 바꾸기 키 미정 싸움 한밤 이 이유 인증 유선 새움만봐 이                                                                                                    |     |    |    |         |            |    |
| 4528                                                                                                    |     |    |    |         |            |    |
| Printer Vegaru                                                                                                    |     |    |    |         |            |    |
|                                                                                                    |     |    |    |         |            |    |
| - 75±10±25                                                                                                    |     |    |    |         |            |    |
| 바켓 일반 U Bit Crear M68 V Bit Crear M68 V                                                                                                    |     |    |    |         |            |    |
| 410 M                                                                                                    |     |    |    |         |            |    |
| 18 単称の なごおのE                                                                                                    |     |    |    |         |            |    |
| <b>入利的</b>                                                                                                    |     |    |    |         |            |    |
| <b>전에 : 1</b><br>년북 52400[192.168.16.155]                                                                                                    |     |    |    |         |            |    |
| 2 483                                                                                                    |     |    |    |         |            |    |
|                                                                                                    |     |    |    |         |            |    |
|                                                                                                    |     |    |    |         |            |    |
| ■■                                                                                                    |     |    |    |         |            |    |
| A date                                                                                                    |     |    |    |         |            |    |
|                                                                                                    |     |    |    |         |            |    |
| е нал та на на на на на на на на на на на на на                                                                                                    |     |    |    |         |            |    |
|                                                                                                    |     |    |    |         |            |    |
|                                                                                                    |     |    |    |         |            |    |
|                                                                                                    | \$7 | 수정 | 삭제 | 다른장지 적용 | 48         |    |
|                                                                                                    |     |    |    | 100178  |            |    |
| tesy                                                                                                    |     |    |    | 0       | # NUM SCRL | а. |

- 2. 윈도우 검색 또는 시작 선택→ cmd 입력→ 명령 프롬프트→ 마우스 오른쪽 버튼 누름
  - → 관리자 권한으로 실행 선택

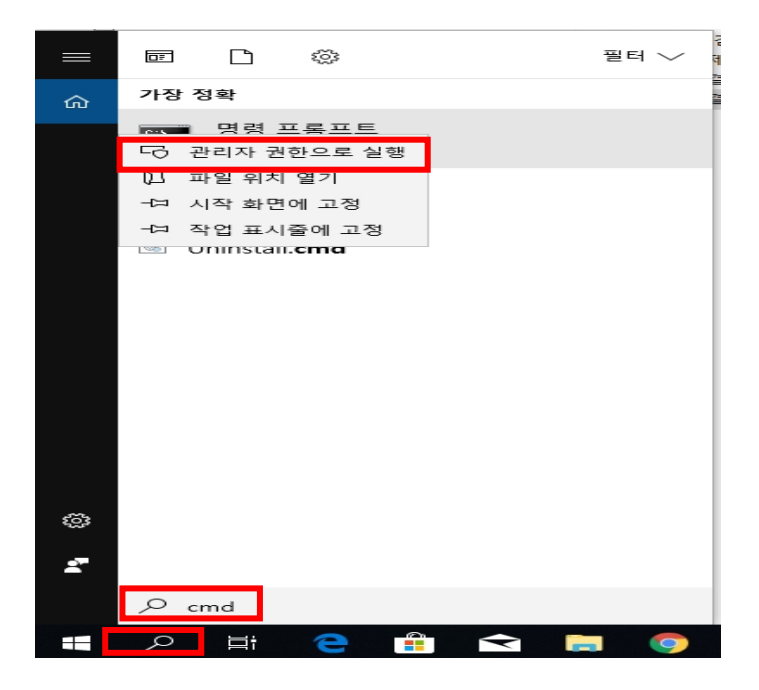

#### 3. 명령 프롬프트 창이 나오면 arp -a입력→ Enter

→ 같은망의 슈프리마 단말기 물리적 주소는 00-17-fc-xx-xx로 나옴.

이에 대한 인터넷 주소(IP 주소)를 확인

| $ \begin{array}{c} \label{eq:construction} \label{eq:construction} eq:construction$ | 🖦 명령 프롬프트                                                                                                    |                                                                                                    |                                                                                |  |  | _ | × |
|----------------------------------------------------------------------------------------------------|----------------------------------------------------------------------------------------------------|----------------------------------------------------------------------------------------------------|--------------------------------------------------------------------------------|--|--|---|---|
| $\begin{array}{c c c c c c c c c c c c c c c c c c c $                                                                                                    | Microsoft Windows [Vers<br>(c) 2018 Microsoft Corp                                                                                                    | ion 10.0.17134.706]<br>oration. All rights                                                                                                    | reserved.                                                                      |  |  |   | ^ |
| $ \begin{array}{c c c c c c c c c c c c c c c c c c c $                                                                                                    | ):#Users#HP>arp −a                                                                                                    |                                                                                                    |                                                                                |  |  |   |   |
| □ 33 単量単単       - □ ×         192.168.16.100       a4-14-37-65-f4-2b       客적         192.168.16.101       e0-50-8b-57-b1-52       동적         192.168.16.105       00-02-f1-59-77-c3       동적         192.168.16.108       00-11-32-86-80-68       동적         192.168.16.109       00-11-32-4b-b7-11       동적         192.168.16.109       00-11-32-4b-b7-11       동적         192.168.16.202       00-17-fc-11-12-85       동적         192.168.16.214       00-17-fc-70-1b-a2       동적         192.168.16.223       98+72-b3-8d-aa-0b       동적         192.168.16.241       48-ea-63-08-f4-97       동적         192.168.16.241       48-ea-63-08-f4-97       동적         192.168.16.241       48-ea-63-08-f4-97       동적         192.168.16.244       10-e7-c6-0b-05-43       동적         192.168.16.248       00-15-99-c8-be-7b       동적         192.168.16.244       10-e7-c6-0b-05-43       동적         192.168.16.255       ff-ff-ff-ff       정적         192.168.16.248       10-0-5e-00-00-16       정적         224.0.0.251       01-00-5e-00-00-16       정적         224.0.0.252       01-00-5e-00-00-6-7       정적         239.255.255.250       01-00-5e-7f-ff-fa                                                                                                    | 인터페이스: 192.168.16.<br>인터펫이스: 192.168.16.1<br>192.168.16.1<br>192.168.16.13<br>192.168.16.13<br>192.168.16.14<br>192.168.16.17<br>192.168.16.17<br>192.168.16.18<br>192.168.16.30<br>192.168.16.33<br>192.168.16.33<br>192.168.16.43<br>192.168.16.43<br>192.168.16.45<br>192.168.16.45<br>192.168.16.52<br>192.168.16.58<br>192.168.16.79<br>192.168.16.79<br>192.168.16.79<br>192.168.16.100<br>192.168.16.101<br>192.168.16.105 | 21 0.x4<br>물리적 주소<br>b8-38-61-b7-af-c7<br>00-1a-f4-14-0a-8c<br>b4-b6-86-ed-2d-27<br>ac-9e-17-49-cf-4a<br>6c-62-6d-7e-94-cf<br>bc-5f-f4-87-d6-36<br>10-e7-c6-de-cb-a4<br>e4-e7-49-49-f0-3c<br>18-60-24-8c-a9-4c<br>10-e7-c6-8-9-ca-9f<br>3c-52-82-54-ea-a9-4c<br>10-e7-c6-82-c9-dc<br>c8-d9-d2-05-d8-22<br>8c-88-a5-e6-de-d9<br>d4-3d-7e-b7-a4-79<br>c8-d9-d2-06-1f-da<br>10-e7-c6-de-c5-92<br>a4-14-37-65-f4-2b<br>e0-50-8b-57-b1-52<br>00-02-f1-59-77-c3                                                                                                    | שטיבריבריבריבריבריבריבריבריבריבריבריבריברי                                     |  |  |   | ~ |
| 192.168.16.100 $a4-14-37-65-f4-2b$ $\Xi \Delta A$ 192.168.16.101 $e0-50-8b-57-b1-52$ $\Xi \Delta A$ 192.168.16.105 $00-02-f1-59-77-c3$ $\Xi \Delta A$ 192.168.16.108 $00-11-32-86-80-68$ $\Xi \Delta A$ 192.168.16.109 $00-11-32-4b-b7-11$ $\Xi \Delta A$ 192.168.16.102 $00-17-fc-11-12-85$ $\Xi \Delta A$ 192.168.16.202 $00-17-fc-11-12-85$ $\Xi \Delta A$ 192.168.16.214 $00-17-fc-70-1b-a2$ $\Xi \Delta A$ 192.168.16.223 $98-f2-b3-8d-aa-0b$ $\Xi \Delta A$ 192.168.16.224 $10-e7-c6-0b-05-43$ $\Xi \Delta A$ 192.168.16.241 $48-ea-63-08-f4-97$ $\Xi \Delta A$ 192.168.16.241 $48-ea-63-08-f4-97$ $\Xi \Delta A$ 192.168.16.246 $00-15-99-c8-be-7b$ $\Xi \Delta A$ 192.168.16.246 $00-15-99-c8-be-7b$ $\Xi \Delta A$ 192.168.16.246 $10-0-5e-00-00-16$ $\Xi \Delta A$ 192.168.16.225 $ff-ff-ff-ff-ff A A A$ $Z \Delta A$ 192.168.16.255 $ff-ff-ff-ff-ff-ff A A A$ $Z \Delta A$ 192.168.16.225 $01-00-5e-00-00-16$ $Z \Delta A$ 224.0.0.251       01-00-5e-700-00-16 $Z \Delta A$ </td <td>명령 프롬프트</td> <td></td> <td></td> <td></td> <td></td> <td>_</td> <td>×</td>                                                                                                    | 명령 프롬프트                                                                                                    |                                                                                                    |                                                                                |  |  | _ | × |
|                                                                                                    | $\begin{array}{c} 192.168.16.100\\ 192.168.16.101\\ 192.168.16.105\\ 192.168.16.108\\ 192.168.16.109\\ 192.168.16.202\\ 192.168.16.202\\ 192.168.16.202\\ 192.168.16.214\\ 192.168.16.214\\ 192.168.16.244\\ 192.168.16.244\\ 192.168.16.246\\ 192.168.16.248\\ 192.168.16.248\\ 192.168.16.255\\ 224.0.0.222\\ 224.0.0.251\\ 224.0.0.251\\ 224.0.0.255\\ 239.255.255\\ 255\\ 255\\ 255\\ 255\\ 255\\ 255\\ $                     | $\begin{array}{c} a4-14-37-65-f4-2b\\ e0-50-8b-57-b1-52\\ 00-02-f1-59-77-c3\\ 00-11-32-8b-80-68\\ 00-11-32-4b-b7-11\\ a4-a7-40-49-f1-95\\ 00-17-fc-71-12-85\\ 00-17-fc-70-1b-a2\\ 98-f2-b3-8d-aa-0b\\ 10-e7-c6-0b-05-43\\ 48-ea-63-08-f4-97\\ 00-15-99-c8-be-7b\\ f4-81-39-fe-68-c4\\ ff-ff-ff-ff-ff-ff\\ 01-00-5e-00-00-fb\\ 01-00-5e-00-00-fb\\ 01-00-5e-00-00-fc\\ 01-00-5e-7f-ff-fa\\ ff-ff-ff-ff-ff-ff\\ ff-ff-ff-ff-ff-ff-ff\\ ff-ff-ff-ff-ff-ff-ff\\ ff-ff-ff-ff-ff-ff-ff-ff\\ ff-ff-ff-ff-ff-ff-ff-ff-ff-ff\\ ff-ff-ff-ff-ff-ff-ff-ff-ff-ff\\ ff-ff-ff-ff-ff-ff-ff-ff-ff-ff-ff-ff-ff-$ | אטאטאטאטאא אטאר אטאטאטאטאטאסצטצטצטאַ<br>אטאטאטאטאטאן אטאר אטאטאטאטאטאטאסצטצטצט |  |  |   | ^ |

4. LCD가 있는 장치의 경우 장치 메뉴에 진입하여 서버 IP 설정 진행

(해당 단말기 매뉴얼 참고 요망, 해당 단말기 매뉴얼이 없을 경우

슈프리마 고객센터 1522-4507 (ARS 2번)로 연락하여 요청!!)

LCD가 없는 장치 또는 장치의 IP 주소가 확인 안될 경우

슈프리마 고객센터 1522-4507 (ARS 2번)로 연락하여 장치 검색 프로그램을 받아

장치 IP 주소 및 서버 IP주소 설정 진행

5. BioStar1 로그인→ 장치→ 상단의 새로고침 버튼을 눌러 정보 리 로드 진행

(단말기 IP주소 및 서버 IP 주소가 정상적으로 설정된 상태면 단말기 연결 성공됨)

| BioStar V1.93                                    |                                                                                                  |
|--------------------------------------------------|--------------------------------------------------------------------------------------------------|
| 💽 뒤로 画 앞으로 🌀 새로고침 🎎                              | 사용자 검색 🚔 인쇄 🕫                                                                                    |
| 파일 보기 테마 옵션 관리자 도움되                              |                                                                                                  |
| 장치                                               | 장치                                                                                               |
| 급                                                | 기본정보       이름     52490[192.168.16.155]       점웨어     V1.33_180206       정치 종류     XPASSM-E      |
|                                                  | 동작모드   네트워크   출입그름   입력   출력   인증 거부 리스트   커맨드카드   화면/용성   근태   위겐드  <br>Xpass 시간 [기학재pr시가으로 유기화 |
|                                                  | 발파 2019-0+29 · 시간 오후 9:15:33 · 시간가적으기 시간적을                                                       |
|                                                  | 동작 모드<br>카드만 사용 발상적용 ✓ □이중 인중 방식<br>서비 매장 사용 안함 ✓ 이중 인중 음색 사용안함 ✓                                |
|                                                  | Mfare Wiegand<br>에fare 사용 안함                                                                     |
|                                                  | 카드 ID 포켓<br>포켓 및 및 Byte Order MSR V Bit Order MSR V                                              |
| 작업                                               |                                                                                                  |
| <ul> <li>透 장치 추가</li> <li>試 펌웨어 업그레이트</li> </ul> |                                                                                                  |
| 자세히                                              |                                                                                                  |
| 전체:1<br>선택:52490[192.168.16.155]                 |                                                                                                  |

사용자→ 수동 사용자 관리에서 사용자 전송 진행 시 사용자 정상 전송됨

#### (사용자 전송 시 사용자 정보가 다를 때 덮어쓰기 필히 체크!!)

|                                                                                                    | 당치 선택    | 선택된 사용자 (1)                                | 전송 결과                                        | × |
|----------------------------------------------------------------------------------------------------|----------|--------------------------------------------|----------------------------------------------|---|
| 작업<br>25. 새 사용자 추가                                                                                                    | <u> </u> | 사용자 ID 사용자 무서<br>1 생 사용자(1)                | 정치[[D:52490] 전송 철과 : 전송 성공                   |   |
| <ul> <li>mc 파일로 내보내기</li> <li>dn 파일에서 가져오기</li> <li>정, 파일에서 가져오기</li> <li>정시 환자 관리</li> <li>정시 열 사용자 관리</li> <li>자세히</li> <li>지체</li> </ul> |          | < 장치로 전송 / / 사용자 정보가<br>장치에서 삭제 주의: 위 리스트에 | 달기<br>다음 때 달어쓰기<br>서 선택한 사용자 정보를 장치에서 삭제합니다. |   |
| 선역 : 사용자 (1)                                                                                                    |          | 모든 사용자<br>정지와 동기확 모든 사용자를 장기<br>다.         | 1에 전송하며 장치에만 있는 영역 사용자는 삭제됩니                 |   |

### [참고사항]

※ 상기 절차 수행 후 증상이 해결되지 않는다면 슈프리마 고객센터 1522-4507 (ARS 2번)로 연락

#### 을 해주시기 바랍니다.